# **Treinamento - GENTE WEB RH** Coordenação de setor - Preparação de escalas, autorização de trocas e organograma setorial. **PILOTO UTI - HEHA**

**GENTE WEB - UNCISAL / HGE AISLAN GALDINO DA CUNHA** LARISSA SOARES DE CARVALHO SANTOS

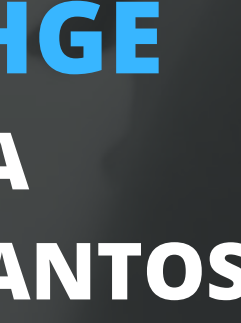

# SISTEMA RH - GENTE WEB

O sistema Gente Web tem como objetivo principal otimizar o trabalho do Recursos Humanos e ampliar o amadurecimento do setor com um todo atraves de relatórios, cadastramento e documentações completas.

### GenteWEB

| Informe os seus dados para acessar |   |
|------------------------------------|---|
| Cpf (Utilize apenas os números)    | 1 |
| Senha                              | ⊕ |
| HOSPITAL ESCOLA HELVIO ALTO - HEHA | ~ |
| Entrar                             |   |

# https://rh-hospitalar.homologacao.uncisal.edu.br/login

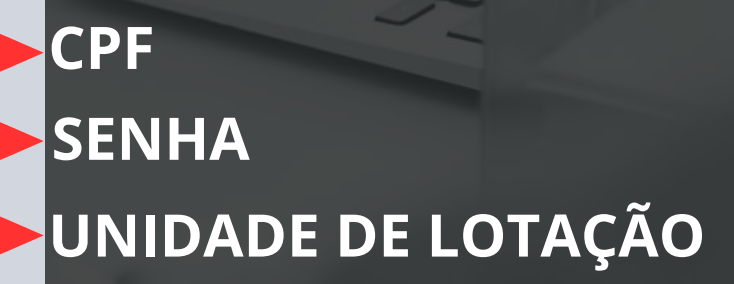

### **1º PASSO**

### Acessar o módulo do sistema : SETORES

Setores

2° PASSO

<

### Acessar o módulo do sistema : SETORES -> ESCALA

| ₽            | Setores |  | ~  | 1 |
|--------------|---------|--|----|---|
| <sup>1</sup> | Escala  |  | \$ |   |
|              |         |  |    |   |

## Acessar o módulo do sistema : SETORES -> ESCALA -> ACESSAR

**3° PASSO** 

| Setores  | ~         |
|----------|-----------|
| 🖄 Escala | ~         |
| Acessar  |           |
| 4º PASS  | <b>60</b> |

## Escolher o MÊS desejado para a configuração da escala e o SETOR desejado para a inclusão da escala mensal.

| ês     |   | Escala                                          |
|--------|---|-------------------------------------------------|
| 202310 | * | ENFERMAGEM-PRIMEIRO ANDAR ASSISTENCIAL-UTI GERA |
|        | * | ENFERMAGEM-PRIMEIRO ANDAR ASSISTENCIAL-UTI GERA |
|        |   |                                                 |
|        |   |                                                 |

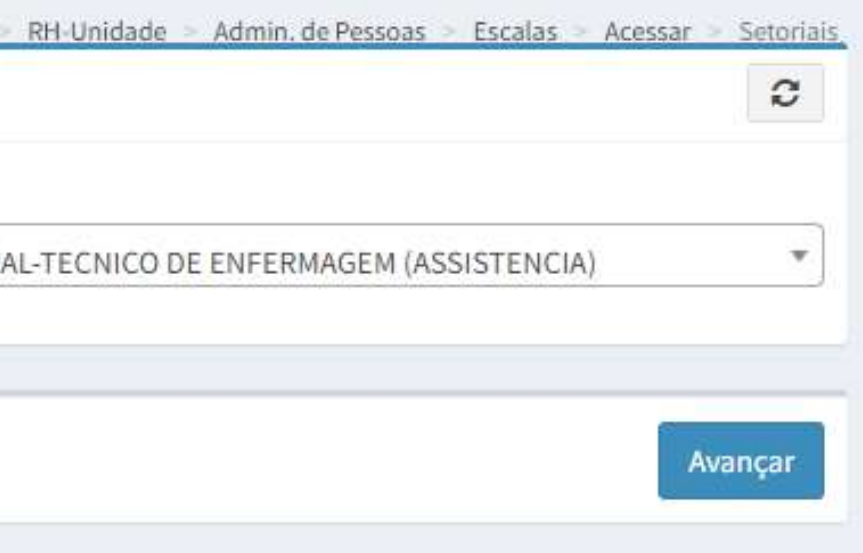

### 5° PASSO

### Configurar a escala mensal de acordo com o tipo de folha, regime de trabalho e carga horário do funcionário.

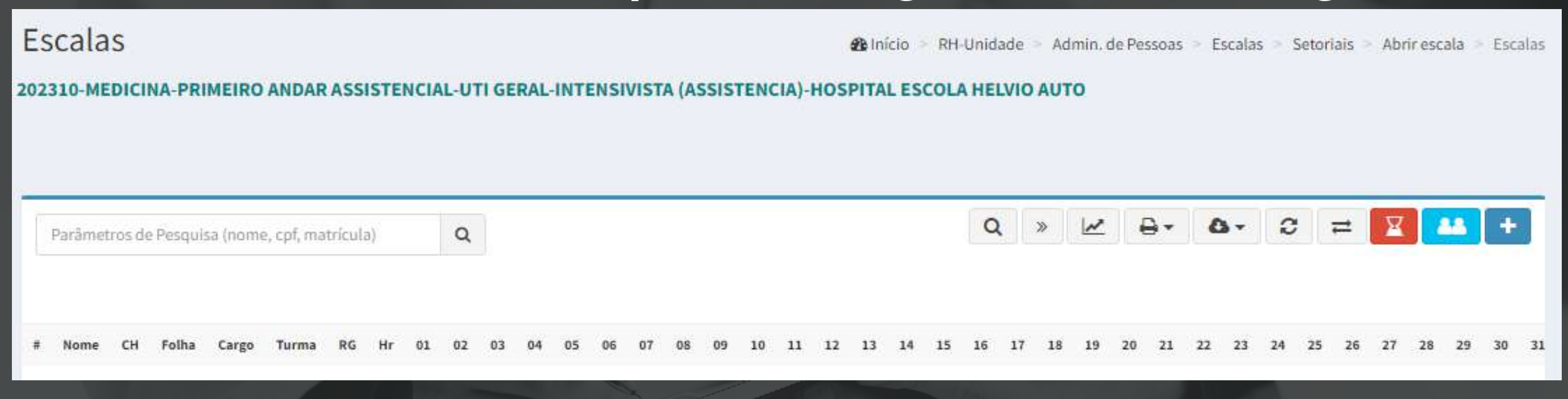

# COMO INCLUIR UM FUNCIONÁRIO NA ESCALA MENSAL?

6° PASSO

Verificar de acordo com a escala desejada qual será o funcionário incluído e configura-lo para entrar na escala.

| Inclu     | são               |              |              |       |                                     | 🖚 Início 🦻 RH-Unidade 🗧 Admin. d |
|-----------|-------------------|--------------|--------------|-------|-------------------------------------|----------------------------------|
| 02310-1   | MEDICIN           | A-PRIMEIRO A | NDAR ASSISTI | ENCIA | L-UTI GERAL-INTENSIVISTA-HOSPITAL E | SCOLA HELVIO AUTO                |
|           |                   |              |              |       |                                     |                                  |
|           |                   |              |              |       |                                     |                                  |
|           |                   |              |              |       |                                     |                                  |
| JOSE      | WELLINGT          | ON           |              |       | ۹                                   |                                  |
| JOSE<br># | WELLINGT<br>Nivel | ON<br>Cpf    | Matricula    | сн    | Q<br>Nome                           | Cargo                            |

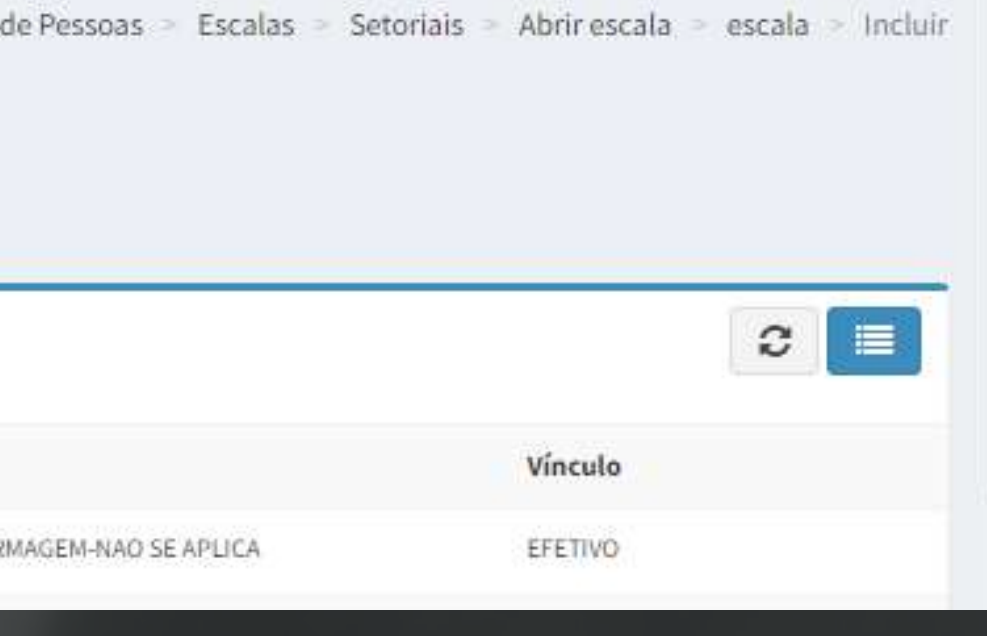

### 7° PASSO

### A inclusão do funcionário na escala setorial é um fator crucial para o uso 100% do sistema efetivamente.

| Inclusão                                               | 🔏 Início 🚿 RH               | -Unidade > Admin. d | de Pessoas 🚿 Escalas 🚿 Setoriais 🚿 Abri | rescala > escala > Inclui |
|--------------------------------------------------------|-----------------------------|---------------------|-----------------------------------------|---------------------------|
| Incluir                                                |                             |                     |                                         | Lista                     |
| JOSE WELLINGTON MENEZES DA SILVA<br>Regime de Trabalho | Tipo de Folha               |                     | Turma                                   |                           |
| Selecione o Regime de Trabalho                         | ✓ Selecione o Tipo de Folha | ~                   | Selecione a Turma                       | ~                         |

## ITEM 1 REGIME DE TRABALHO:

# ITEM 2

1- Alcançável 2- Diarista

3- Plantonista

4- Visita

### TIPO DE FOLHA: 1- FXTRA MFD: Médico

 1- EXTRA MED: Médico extra - não efetivo
2- EXTRA: Prestador (qualquer funcionário/não médico)
3- MÉDICA: efetivo/concursado
4- PSS: Processo Simples Simplificado
5- TÉCNICA: Efetivo/concursado (qualquer área/ administrativo/assistencial) ITEM 3 TURMA: 1- Diarista 2- Plantões Ciclicos 3- Plantonistas 4- Sem turma

### 8° PASSO

### Após as informações necessárias, o funcionário é incluído na escala corretamente de acordo com a sua função.

| Inclusão                                               |   |               | 🍘 Início > RH-Unidade > Admin. | de Pessoas » Escalas » Setoriais » | > Abrir escala > escala > Incluir |
|--------------------------------------------------------|---|---------------|--------------------------------|------------------------------------|-----------------------------------|
| Incluir                                                |   |               |                                |                                    | Lista                             |
| JOSE WELLINGTON MENEZES DA SILVA<br>Regime de Trabalho |   | Tipo de Folha |                                | Turma                              |                                   |
| PL                                                     | ~ | MEDICA        | ~                              | SEM TURMA                          | ~                                 |
|                                                        |   |               |                                |                                    |                                   |
| Voltar                                                 |   |               |                                |                                    | Avançar                           |

9° PASSO

### Funcionário inserido com sucesso na escala e após isso será lançada os dias, horas e trocas. Além dele, ou outros colegas de trabalho também serão inseridos.

| Escal                   | as                                        |         |          |                        |        |      |       |     |      |      |      |       |      |     |       |     | 🚳 In | icio | RH  | I-Unic | lade | 83 |
|-------------------------|-------------------------------------------|---------|----------|------------------------|--------|------|-------|-----|------|------|------|-------|------|-----|-------|-----|------|------|-----|--------|------|----|
| 20231 <mark>0-</mark> M | EDICINA-PF                                | RIMEI   | RO ANI   | DAR ASSI               | STENCI | AL-U | TI GE | RAL | -INT | ENSI | VIST | 'A (A | SSIS | TEN | CIA)- | HOS | PITA | LES  | COL | AHE    | LVI  | 0  |
| Parām                   | etros de Pesqu                            | ıisa (n | ome, cpl | l, matrícula           | )      | Q    |       | _   | _    | _    | _    | _     | _    | _   | _     | _   | _    | _    | _   | C      | λ    | 3  |
| *                       | Nome                                      | сн      | Folha    | Cargo                  | Turma  | RG   | Hr    | 01  | 02   | 03   | 04   | 05    | 06   | 07  | 08    | 09  | 10   | 11   | 12  | 13     | 14   | Ŭ, |
| 16016                   | JOSE<br>WELLINGTON<br>MENEZES DA<br>SILVA | 40      | MEDICA   | MÉDICO<br>INTENSIVISTA | -TE    | PL   | 0     |     |      |      |      |       |      |     |       |     |      |      |     |        |      |    |

| AUT | 0  |    |    |    |    |    |    |    |    |    |     |    |    |
|-----|----|----|----|----|----|----|----|----|----|----|-----|----|----|
| *   | 2  | 1  | ₽+ | 4  | 3- | Q  | ;  | 11 | ¥  |    | 848 | +  | 1  |
| 15  | 16 | 17 | 18 | 19 | 20 | 21 | 22 | 23 | 24 | 25 | 26  | 27 | 28 |

## 10º PASSO Construção da escala

Construção Escala

MEDICINA-PRIMEIRO ANDAR ASSISTENCIAL-UTI GERAL-INTENSIVISTA (ASSISTENCIA)-HOSPITAL ESCOLA HELVIO AUTO

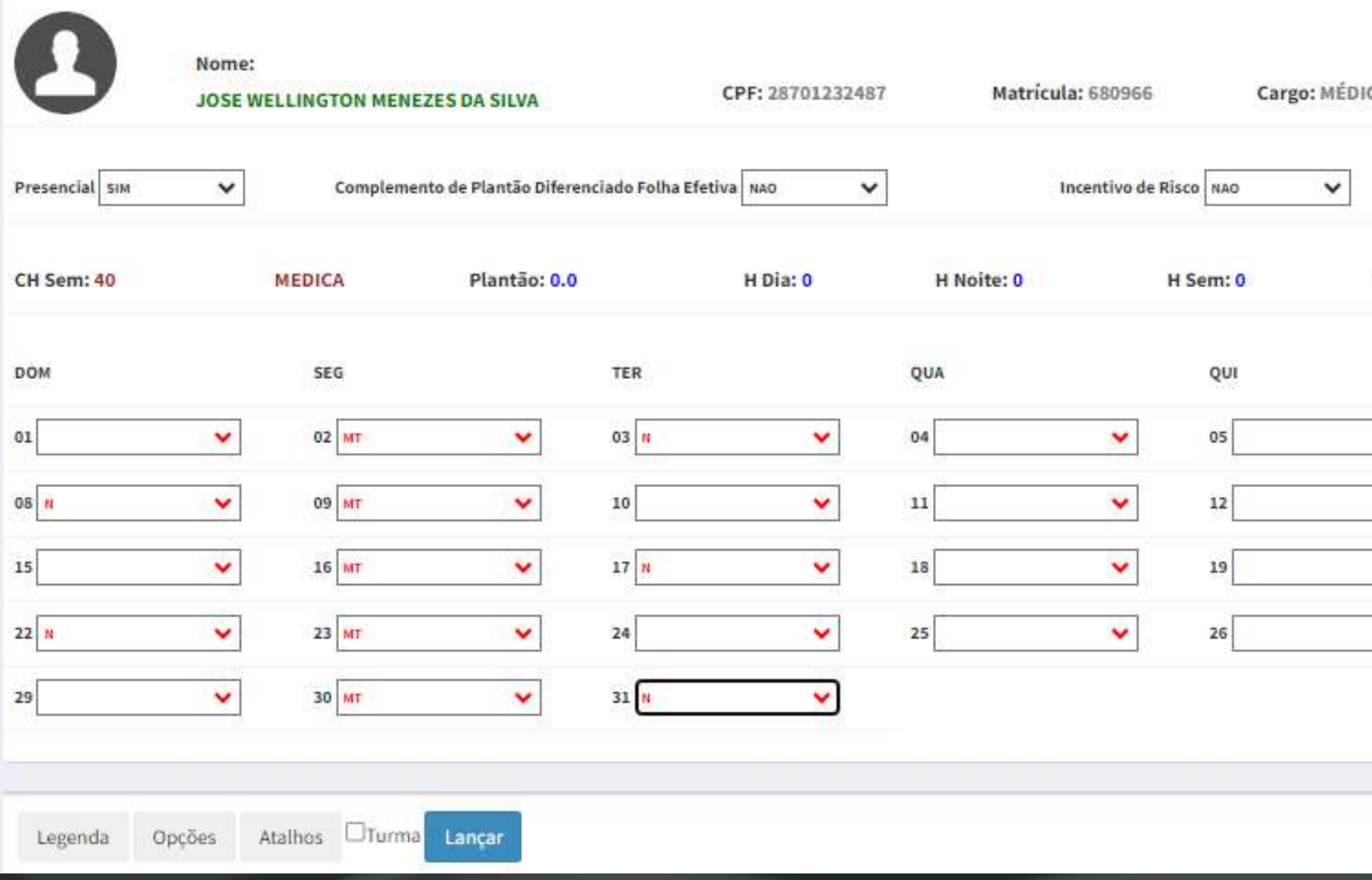

|            |               |          |          | 202310     |
|------------|---------------|----------|----------|------------|
| D-INTENSI  | IVISTA        | Vínculo: | EFETIVO  | Regime: PL |
| Τι         | urma SEM TURI | ма       |          | ~          |
| H F Sem: ( | 0             | H Tot: 0 | Parcial: | 120        |
|            | SEX           |          | 5AB      |            |
| *          | 06            | ~        | 07       | ~          |
| ~          | 13            | <b>~</b> | 14       | *          |
| ~          | 20            | ~        | 21       | *          |
|            | 27            | ~        | 28       | ~          |